# Zertifikat Modernes Projektmanagement

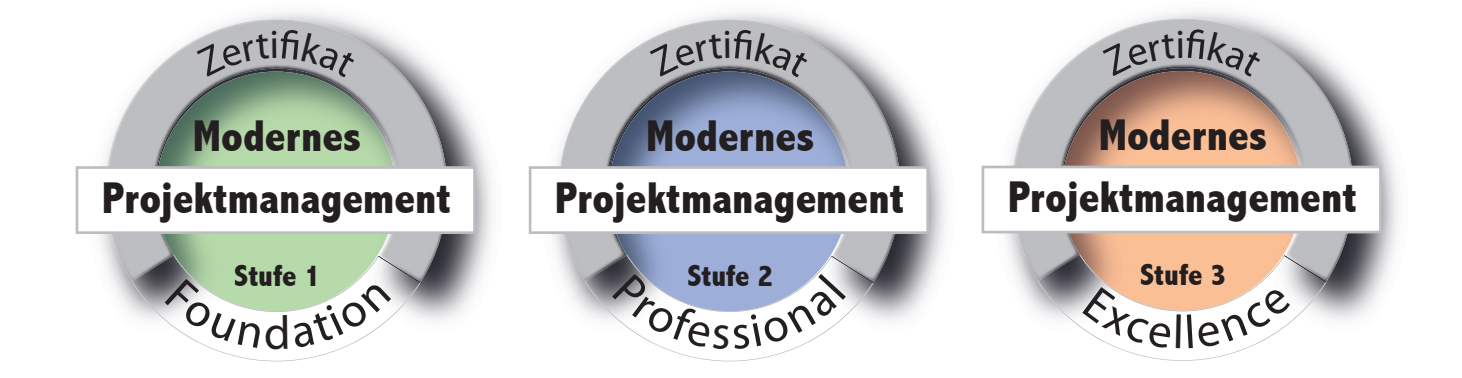

# Informationen über die Anmeldung zur Zertifizierung der Stufe 1 - Foundation

Stand: 29.01.2022

Prof. Dr. Holger Timinger Prof. Dr. Matthias Vieth Prof. Dr. Harald Wehnes

### **Einleitung**

Die Zertifizierung zur Stufe 1 - Foundation des Zertifikats Modernes Projektmanagements erfolgt in Form einer online durchgeführten Klausur.

Die Durchführung erfolgt in einem speziell dafür eingerichteten Moodle Kursraum, über den auch die Anmeldung zur Klausur selbst läuft.

Die nachfolgende Schritt-für-Schritt-Anleitung führt durch die Anmeldung.

Vorab benötigt werden ...

- der Link zum Anmelde-Kursraum in Moodle,
- der Einschreibeschlüssel sowie
- die Kenntnis über den Anmeldezeitraum.

Diese Informationen werden Ihnen über die Ansprechperson an Ihrer Hochschule bereit gestellt.

Bei Problemen mit der Anmeldung wenden Sie sich bitte an die Ansprechperson Ihrer Hochschule.

Eine erfolgreiche Anmeldung ist Voraussetzung für die Teilnahme an der Zertifizierungsklausur.

## Schritt 1: Anmeldung in Moodle

Im ersten Schritt müssen Sie sich einen Account im Moodle-System des Zertifikats Modernes Projektmanagement anlegen. Dies geschieht durch E-Mail-Selbsteinschreibung unter

#### https://moodle.hs-zert.info

Klicken Sie auf der Seite auf "Login".

Auf der Folgeseite wählen Sie dann im unteren Bereich die Schaltfläche

#### **Neues Konto anlegen?**

Bitte beachten Sie: Diese Schaltfläche ist nur während der angegeben Anmeldezeiträume erreichbar. Wenn diese Schaltfläche nicht angezeigt wird, befinden Sie sich außerhalb des Anmeldezeitraums.

Bei der Anlage eines neuen Nutzerkontos müssen Sie sich einen

#### Anmeldenamen

geben, den Sie frei wählen können. Bitte merken Sie sich diesen gut. Eine Anmeldung zu den Kursräumen ist später nur mit diesem Anmeldenamen und dem selbst gewählten Passwort möglich!

Füllen Sie anschließend die weiteren Felder aus. Bitte beachten Sie, dass Sie sich nur mit einer

#### studentischen E-Mail-Adresse

von einer der am Zertifikat teilnehmenden Hochschule registrieren können. Klicken Sie anschließend auf die Schaltfläche

#### Neues Nutzerkonto anlegen

| In becharchutzertifikat Modernes Projektmanagement Is-zert.info Deutsch (de) * Sie sind nicht angemelde Coord Hochschutzertifikat Modernes Projektmanagement Impressum Datenschutzerklärung Istenschutzerklärung Istenschutzerklärung <p< th=""><th>● ● ● ● · · ·</th><th><math>\langle \rangle = 0</math></th><th>moodle.hs-zert.info</th><th>c</th><th></th><th>Û</th><th>+</th><th></th></p<>                                                                                                    | ● ● ● ● · · ·    | $\langle \rangle = 0$                                                                     | moodle.hs-zert.info                                                                          | c                             |              | Û      | +   |       |
|----------------------------------------------------------------------------------------------------|------------------|-------------------------------------------------------------------------------------------|----------------------------------------------------------------------------------------------|-------------------------------|--------------|--------|-----|-------|
| Is-zert.info Deutsch (de) *   Bis-zert.info Deutsch (de) *     Hochschulzertifikat Modernes Projektmanagement     Impressum     Detenschutzerklärung     Kurse suchen     Impressum     Impressum     Im                                                                                                    | Th Hochschulzert | tifikat Modernes Projektmanagement                                                        | th Hochs                                                                                     | chulzertifikat Moderne        | es Projektma | nageme | nt  |       |
| Hochschulzertifikat Modernes Projektmanagement                                                                                                    | ≡ hs-zert.int    | fo Deutsch (de) 🔻                                                                         |                                                                                              | Sie sind r                    | nicht ange   | melde  | (Lo | ogin) |
| Impressum   Datenschutzerklärung     Kurse suchen     Impressum     Kurse suchen     Impressum     Impressum     Impressum     Kurse suchen     Impressum     Impressum                                                                                                    | Hochschu         | ulzertifikat Moder                                                                        | nes Projektr                                                                                 | nanagem                       | ent          |        |     |       |
| Hochschulzertifikat Modernes   Projektmanagement     Anmeldename   Kennwort   Kennwort   Cookies müssen aktiviert   sein! ?     Anmeldenamen merken     Login     Sind Sie zum ersten Mal auf dieser   Webseite?   Für den vollen Zugriff auf die Website brauchen Sie ein Nutzerkonto.     Neues Konto anlegen?     Immodele.hs-zert.info     Immodele.hs-zert.info     Immodele.hs-zert.info                                                                                                    | Datenschutzer    | rklärung<br>Kurse such                                                                    | nen Q                                                                                        |                               |              |        |     |       |
| Anmeldenamen merken<br>Login<br>Sind Sie zum ersten Mal auf dieser<br>Webseite?<br>Für den vollen Zugriff auf die Website brauchen Sie ein Nutzerkonto.<br>Neues Konto anlegen?<br>Meues Motzerkonto<br>Meues Nutzerkonto                                                                                                    |                  | Hochschulz<br>Projekt<br>Anmeldename<br>Kennwort                                          | rertifikat Moder<br>management<br><u>Kennwort verger</u><br>Cookies müsser<br>sein! <b>o</b> | NES<br>ssen?<br>a aktiviert   |              |        |     |       |
| Sind Sie zum ersten Mal auf dieser<br>Webseite?<br>Für den vollen Zugriff auf die Website brauchen Sie ein Nutzerkonto.<br>Neues Konto anlegen?                                                                                                    |                  | Anmeldenamen mer                                                                          | ken                                                                                          |                               |              |        |     |       |
|                                                                                                    |                  | Sind Sie zum erste<br>Webseite?<br>Für den vollen Zugriff auf die<br>Neues Konto anlegen? | en Mal auf diese<br>Website brauchen Sie e                                                   | 9 <b>7</b><br>in Nutzerkonto. |              |        |     |       |
| fn Neues Nutzerkonto                                                                                                    |                  |                                                                                           | moodle hs-zert info                                                                          | C.                            | ( )          | ſħ     | +   |       |
| in the second second se | ••• • •          |                                                                                           | moodie.mo zere.mo                                                                            | 0                             |              | _      |     |       |

| Nedes Nulzerkonto                                                                                             |
|----------------------------------------------------------------------------------------------------|
| ✓ Alles einklappe                                                                                             |
| Anmeldedaten wahlen                                                                                           |
| Anmeldename 0                                                                                                 |
| - Anmeldename fehit                                                                                           |
| Kennwortregeln:                                                                                               |
| mindestens 8 Zeichen, 1 Ziffer(n), 1 Kleinbuchstabe(n), 1<br>Großbuchstabe(n), 1 Sonderzeichen, z.B. * oder # |
|                                                                                                    |
| Kennwort 0                                                                                                    |
| <ul> <li>Weitere Details</li> </ul>                                                                           |
|                                                                                                    |
| E-mail-Adiesse                                                                                                |
| E-Mail-Adresse 0                                                                                              |
| (wiederholen)                                                                                                 |
| Vorname 0                                                                                                    |
|                                                                                                    |
| Nachname 0                                                                                                    |
| Stadt                                                                                                    |
|                                                                                                    |
| Land auswählen •                                                                                              |
|                                                                                                    |
| Neues Nutzerkonto anlegen Abbrechen                                                                           |
| Dilightfolder                                                                                                 |

# 2. Schritt: Bestätigung der Registrierung

Wenn Ihre Angaben korrekt waren, erhalten Sie eine E-Mail an die angegebene E-Mail Adresse. Rufen Sie diese ab und klicken Sie in der E-Mail auf den angegebenen Bestätigungslink.

Damit ist die Registrierung auf der Moodle Plattform abgeschlossen.

Bitte beachten Sie: Mit Abschluss der Registrierung sind Sie zwar auf der Moodle Plattform registriert, aber noch nicht zur Zertifizierung angemeldet. Die Anmeldung wird in den nächsten Schritten erläutert.

### 3. Schritt: Einschreibung im Anmeldekursraum

Von Ihrer Ansprechperson zu Zertifizierung an Ihrer Hochschule erhalten Sie den

### Link zum Kursraum

der Anmeldung und den zugehörigen

#### Einschreibeschlüssel.

Folgen Sie dem Link, loggen Sie sich mit Ihrem in den vorigen Schritten erzeugten Account ein und und geben den Einschreibeschlüssel ein.

# 4. Schritt: Anmeldung zur Zertifizierung

Nach der Einschreibung können Sie im Kursraum den Bereich mit der Anmeldung sehen.

Beachten Sie, dass in diesem Kursraum gegebenenfalls mehrere Zertifizierungsprüfungen zur Anmeldung angeboten werden. Identifizieren Sie die passende Anmeldung anhand der Zertifizierungsstufe und des Zertifizierungsdatums.

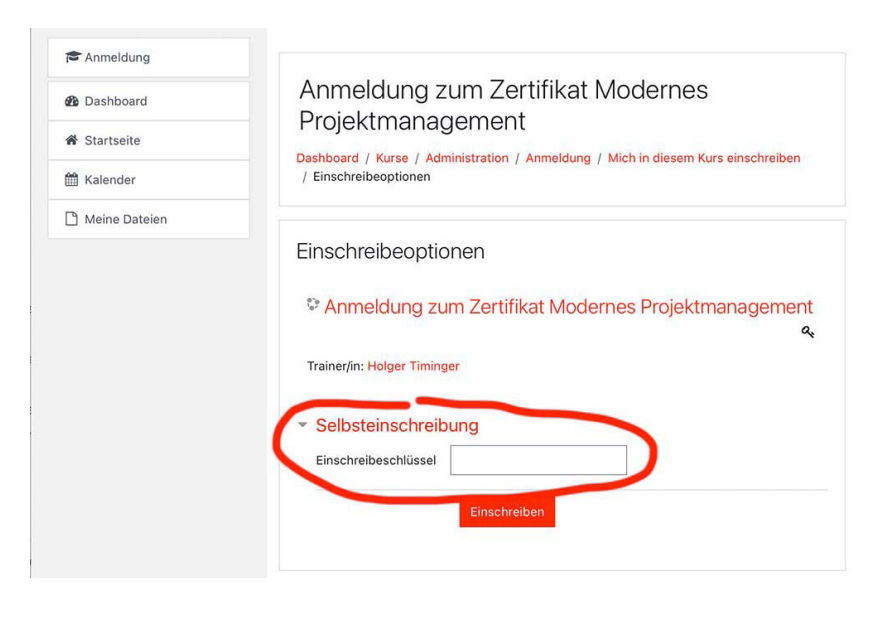

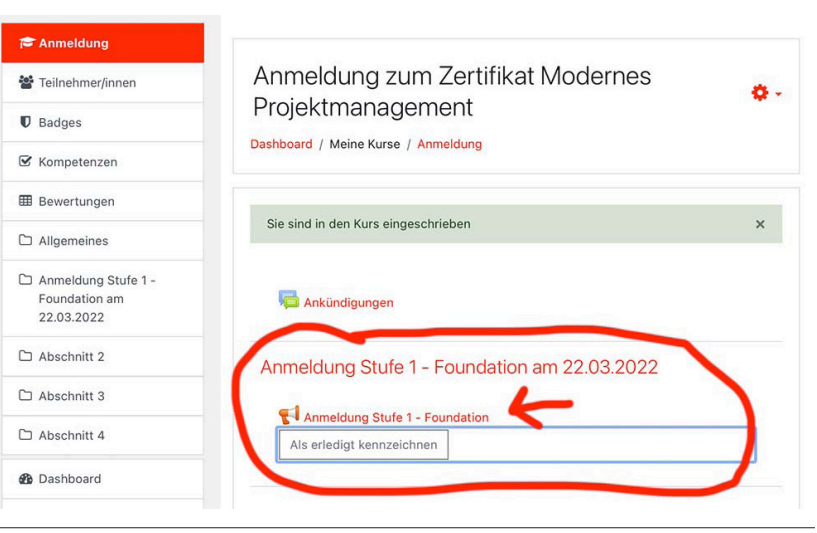

🖀 Teilnehmer/innen

.....

# 5. Schritt: Anmeldeformular ausfüllen

Nachdem Sie die entsprechende Anmeldung ausgewählt haben, können Sie das Formular zur Anmeldung aufrufen. Wählen Sie hierfür die Schaltfläche

### Formular ausfüllen

Das Formular beinhaltet weitestgehend die gleichen Einträge wie im Informationsflyer zur Zertifizierung. Diese sind vollständig auszufüllen.

Nur vollständige Anmeldungen werden im weiteren Zertifizierungsprozess berücksichtigt.

Füllen Sie deshalb alle angegebenen Felder entsprechend aus.

Die Erklärung zur Klausur ist durchzulesen und die Zustimmung durch Auswahl der zugehörigen Schaltfläche

ja

zu dokumentieren.

Auch die Erklärung zur Datenverarbeitung ist durchzulesen und die Zustimmung durch Auswahl der zugehörigen Schaltfläche

ja

#### zu dokumentieren.

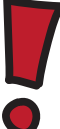

Sie können sich jederzeit aus dem Kursraum und dem Moodle-System abmelden. Ihre Daten werden dann komplett gelöscht. Allerdings ist dann keine Zertifizierung möglich.

| Kompetenzen                                                                                                    | Dashboard / Meine Kurse / Anmeldung / Anmeldung Stufe 1 - Foundation am 22.03.2022<br>/ Anmeldung Stufe 1 - Foundation                                                                                                    |
|----------------------------------------------------------------------------------------------------|----------------------------------------------------------------------------------------------------|
| Bewertungen                                                                                                    | Appendix on the fact of the fact of the fa |
| <ul> <li>Allgemeines</li> <li>Anmeldung Stufe 1 -</li> </ul>                                                                                                    |                                                                                                    |
| Foundation am<br>22.03.2022<br>Abschnitt 2<br>Abschnitt 3                                                                                                    | Formular ausfüllen                                                                                                    |
| Anmeldung Anmeldung Modus: Ni Modus: Ni Modus: Ni Modus: Ni Modus: Ni Modus: Ni Modus: Ni Modus: Ni Modus: Ni Modus: Ni Ni Modus: Ni Ni Modus: Ni Modus: Ni Ni Modus: Ni Ni Ni Ni Ni Modus: Ni Ni Ni Ni Ni Ni Ni Ni Ni Ni Ni Ni Ni N                                                                                                    | ung Stufe 1 - Foundation<br>ti anonym<br>ungsdatum:<br>a<br>a<br>ule0<br>a<br>latum im Format: TT.MM.JJJJ0<br>rrt0<br>uL-E-Mail-Adresse0<br>ther Abschluss0<br>s                                                                                                    |
| Anmeldung     9. Studieng     Erklärung     United State     Erklärung     Anmeldung                                                                                                    | ang ang wr Klausur gendem Häkchen erkläre ich, dass ich die oben genannte Prüfungsklausur selbstständig und ohne Unterstützung durch Dritte ich erkläre mich bereit, während der Prüfung an einer Videokonferenz mit Bild (Video von mit) und Ton (Mikroton und Lautsprecher) en. Die datür notwendige technische Ausstattung habe ich verfugbar und setze ich ein. Darüber hinaus erkläre ich mich auf der Prüfer bereit, meinen Bildschmur zwecks Prüfung der Ordnungsmäßlicht der Prüfung Prüsuschahten. Die Videokonferenz wird zeichnet. Zuwiderhandlungen führen zum dauerhaften Ausschluss vom Zertifikat Modernes Projektmanagement, Mir ist bekannt und ich dass der Rechtswarg ausseschlössen ist.                                                                                                    |
| Anmeldung Teilnehmer/innen Badges Kompetenzen Bewertungen Allgemeines Anmeldung Stufe 1 - Foundation am 22.03.2022                                                                                                    | Erklärung zur Klausur         Mit nachfolgendem Häkchen erkläre ich, dass ich die oben genannte Prüfungsklausur selbstständig und ohne Unterstützung durch Dritte durchführe. Ich erkläre mich bereit, während der Prüfung an einer Videokonferenz mit Bild (Video von mir) und Ton (Mikrofon und Lautsprecher) teilzunehmen. Die dafür notwendige technische Ausstattung habe ich verfügbar und setze ich ein. Darüber hinaus erkläre ich mich auf Anforderung der Prüfung freizuschaten. Die Videokonferenz wird nicht aufgezeichnet. Zuwiderhandlungen führen zum dauerhaften Ausschluss vom Zertifikat Modernes Projektmanagement. Mir ist bekannt und ich akzeptiere, dass der Rechtsweg ausgeschlossen ist.         10. Gelesen und akzeptiert@                                                                                                    |
| •••                                                                                                    |                                                                                                    |
| ■ hs-zert.info Deuts                                                                                                    | ch (de) -                                                                                                    |
| Anmeldung     Endersen                                                                                                    | Datenverarbeitung<br>Mit nachfolgendem Häkchen bestätige ich, dass ich zum Zeitpunkt der ersten<br>Anmeldung zu einer der drei Zertifikatsstufen an einer der am Zertifikat Modernes<br>Projektmanagement teilinehmenden Hochschulen immatrikuliert bin und dass die oben<br>gemeenten Angebene kerzeit eind Während durg Zertificienzenzeitung unverdie jehe mich                                                                                                    |
| Cooperations Cooperations Coop | gemachtener gültigen Studierendenausveis / Immatrikutaionsbescheinigung weder Khinkut<br>durch einen gültigen Studierendenausveis / Immatrikutaionsbescheinigung inkl.<br>Lichtbildausweis ausweisen. Mir ist bekannt, dass der Rechtsveg ausgeschlossen ist.<br>Die erfassten personenbezogenen Daten und das Prüfungsergebnis werden<br>ausschließlich durch den Prüferfdie Prüfering und zur späteren Ausstellung des<br>Zertifikats. zur Durchführung der Prüfung und zur späteren Ausstellung des<br>Zertifikats. zur Durchführung der Prüfung wird ein Account mit Namen und E-Mail-<br>Adresse sowie den in der Anmeldung hinterlegten Daten auf http://moodle.hs-zert.info<br>angelegt und nach der Prüfung wieder. Darüber hinaus werden keine<br>personenbezogenen Daten veröffentlicht und an Dritte weitergegeben. Eine Löschung<br>der Daten kann beim Prüfenden beantragt werden. Ein Antrag auf Löschung der Daten<br>vor Durchführung der Prüfung wieder zur Hussenstellung führ zum Ausschluss der<br>Prüfung bzw. zur Nichtausstellung dies Zertifikats. Ein Antrag auf Löschung der Daten<br>nach Zertifikatsusstellung dien Landesdatenschlutes von späteren Höherzertifizierungen.<br>Die Datenerhebung erfolgt gemäß dem für die das Zertifikat aussstellende Hochschule<br>(Verantwortlicher) einschlägigen Landesdatenschlutzgrundverordnung (DSGVO)<br>gegebenen Informationen (z.B. zu Rechten und Beschwerden) sind auch für dieses<br>Zertifikat maßgelich.                                                                                                    |
| <ul> <li>Stogus</li> <li>Kompetenzen</li> <li>Bewertungen</li> <li>Allgemeines</li> <li>Anmeldung Stufe 1 -<br/>Foundation am<br/>22.03.2022</li> <li>Abschnitt 2</li> <li>Abschnitt 3</li> <li>Abschnitt 4</li> <li>Boshboard</li> <li>Startseite</li> </ul>                                                                                                    | genachiene gülfigen Studierender ausweie / umartikulationsbescheinigung inkl.<br>Lichtbildausweis ausweisen. Mir ist bekannt, dass der Rechtsweg ausgeschlossen ist.<br>Die erfassten personenbezogenen Daten und das Prüfungsergebnis werden<br>ausschließlich durch den Prüfer/die Prüferin gespeichert. Die Speicherung erfolgt zur<br>ordnungsgemäßen Durchführung der Prüfung und zur späteren Ausstellung des<br>Zertifikats. Zur Durchführung der Prüfung und zur späteren Ausstellung des<br>Zertifikats. Zur Durchführung der Prüfung und zur späteren Ausstellung des<br>Zertifikats. Zur Durchführung der Prüfung und zur späteren Ausstellung des<br>Zertifikats. Zur Durchführung der Prüfung und zur späteren Ausstellung der baten<br>angelegt und nach der Prüfung und Zertifikatsausstellung führt zum Ausschluss der<br>Prüfung bzw. zur Nichtausstellung des Zertifikats. Ein Antrag auf Löschung der Daten<br>nach Zertifikatsausstellung führt zum Ausschluss von späteren Höherzertifizierungen.<br>Die Datenerhebung erfolgt gemäß dem für die das Zertifikat ausstellende Hochschule<br>(Verantwortlicher) einschlägigen Landesdatenschutzrecht. Die von der jeweiligen<br>Hochschule zum Studienbetrieb gemäß Art. 13 Datenschutzgrundverordnung (DSOVO)<br>gegebenen Informationen (z.B. zu Rechten und Beschwerden) sind auch für dieses<br>Zertifikat maßgeblich.                                                                                                    |

Anmeldung zum Zertifikat Modernes

Projektmanagement

Für alle Personen, die mindestens eine Zertifikatsstufe erfolgreich bestanden haben, wird ein Alumni-Netzwerk eingerichtet.

In diesem werden interessante Informationen rund um das Zertifikat und das Thema Projektmanagement geteilt. Außerdem besteht die Möglichkeit, sich untereinander zu vernetzen.

Das Alumni-Netzwerk wird in einem separaten Moodle-Kursraum eingerichtet. Wenn Sie daran teilnehmen möchten, wählen Sie bitte die Schaltfläche

# ja

bei Frage 12 aus und geben Ihre private E-Mail Adresse an, mit der wir Sie in diesem Kursraum registrieren werden. Ihre E-Mail-Adresse wird nicht veröffentlicht. Sie wird benötigt, damit Sie auch nach dem Ausscheiden aus der Hochschule Zugang zum Moodle-System haben.

Die Teilnahme am Alumni-Netzwerk ist kostenlos und kann jederzeit durch eine E-Mail an den Administrator beendet werden.

Wählen Sie am Ende die Schaltfläche

#### Einträge speichern.

Damit ist die Anmeldung abgeschlossen. Über die Anmeldedaten werden Sie dann rechtzeitig vor der Zertifizierungsprüfung mit weiteren Informationen zur Prüfungsdurchführung versorgt.

| Anmeldung                                          |                                                                                                    |
|----------------------------------------------------|----------------------------------------------------------------------------------------------------|
| 🖀 Teilnehmer/innen                                 | Alumni-Netzwerk                                                                                                    |
| Badges                                             | Allen erfolgreichen Zertifikatsteilnehmenden bieten wir die Aufnahme in den Kreis der<br>Zertifikats-Alumni an. Dazu erhalten Sie exklusiven und kostenlosen Zugang zu einem |
| 🗹 Kompetenzen                                      | speziellen Moodle Kursraum, über den Sie mit anderen Zertifikatsinhaberinnen und<br>Zertifikatsinhabern in Kontakt bleiben können und wichtige Informationen rund um das     |
| Bewertungen                                        | Thema Projektmanagement erhalten. Das Angebot ist kostenlos und die Teilnahme kann<br>jederzeit durch Nachricht an die Kursraumadministratoren beendet werden. Für die       |
| Allgemeines                                        | langfristige Erreichbarkeit ist die Angabe einer privaten E-Mail Adresse erforderlich.<br>Diese wird nicht veröffentlicht, aber für die Anlage des Alumni-Accounts in Moodle |
| Anmeldung Stufe 1 -<br>Foundation am<br>22.03.2022 | benotigt.<br>12. Ja, ich möchte im Falle einer erfolgreichen Zertifikatsteilnahme am Alumni-Kursraum                                                                         |
| 🗅 Abschnitt 2                                      | ja nein                                                                                                    |
| 🗅 Abschnitt 3                                      | 13. Private E-Mail-Adresse: (nur für Alumini-Aufnahme benötigt)                                                                                                    |
| 🗅 Abschnitt 4                                      |                                                                                                    |
| 🍘 Dashboard                                        | Priichtfelder                                                                                                    |
| A Startseite                                       | Einträge speichern Abbrechen                                                                                                    |
| 🛗 Kalender                                         | ✓ Ankündigungen Direkt zu: ◆                                                                                                    |